# Google Analytics Tracking IDs/Tags

# Overview

- Shows where to go to get your Tracking Tags/Scripts
- Applying the Tags/Scripts to BOLD Job Boards

Section 1: Finding your Google Analytics information

Section 2: Adding to Job Board for Tracking

#### 1. Finding your Google Analytics information (Tracking ID)

- 1. Login to the Google Analytics website:
  - 1. <u>https://analytics.google.com/</u>
- 2. Click 'Admin'

| .1         | All accounts > ABC Company<br>All Web Site Data ~ | Q Try sear       | ching for "site co | ontent"     |               |                 |   |                                       | <i>"</i> • :: | ? | : |  |
|------------|---------------------------------------------------|------------------|--------------------|-------------|---------------|-----------------|---|---------------------------------------|---------------|---|---|--|
| A          | Home                                              | Google Analytic: | Home               |             |               |                 |   |                                       | INSIGHTS      |   |   |  |
| ▶ III      | Customization                                     | Users            | Sessions           | Bounce Rate | Session Durat | ion             |   | Active Users right now                |               |   |   |  |
| REP        | Realtime                                          | 0                | 0                  | 0%          | 0m 00s        |                 |   | 0                                     |               |   |   |  |
| > <u>+</u> | Audience                                          |                  |                    |             |               |                 |   |                                       |               |   |   |  |
| • >•       | Acquisition                                       |                  |                    |             |               |                 |   | Page views per minute                 |               |   |   |  |
| • 🗉        | Behavior                                          |                  |                    |             |               |                 |   |                                       |               |   |   |  |
| ×          | Conversions                                       |                  |                    |             |               |                 |   |                                       |               |   |   |  |
|            |                                                   |                  |                    |             |               |                 |   | Top Active Pages<br>No data available | Active Users  |   |   |  |
| °C,        | Attribution BETA                                  |                  |                    |             |               |                 |   |                                       |               |   |   |  |
| Q          | Discover                                          | 08 0<br>Apr      | 9 10               | 11          | 12 1          | 3 14            |   |                                       |               |   |   |  |
| \$         | Admin                                             | Last 7 days 👻    |                    |             | AUE           | DIENCE OVERVIEW | > | REAL-TIM                              | ie report ゝ   |   |   |  |

#### 3. Click on '<> Tracking Info'

| al          | All accounts > ABC Company<br>All Web Site Data - | Q Try searching | g for "si | te content"                                                       |        |
|-------------|---------------------------------------------------|-----------------|-----------|-------------------------------------------------------------------|--------|
| <b>A</b>    | ADMIN USER                                        |                 |           |                                                                   |        |
| •           | Account + Create Account<br>ABC Company           | •               |           | Property + Create Property<br>ABC Company (UA-48151623-1)         |        |
| > ≛<br>> ≻- | Account Settings                                  |                 |           | GA4 Setup Assistant                                               |        |
| •           | Account User Management                           |                 |           | Property Settings                                                 |        |
| × pr        | Y All Filters                                     |                 |           | Property User Management                                          |        |
|             | Account Change History                            |                 |           | <> Tracking Info                                                  |        |
|             | Trash Can                                         |                 |           | S Property Change History                                         |        |
|             |                                                   |                 |           | Dd Data Deletion Requests                                         |        |
| ి           |                                                   |                 |           | PRODUCT LINKING Google Ads Linking                                |        |
| Ō           |                                                   |                 |           | AdSense Linking                                                   |        |
| •           |                                                   |                 |           | E Poorio Linury                                                   |        |
|             |                                                   | © 20            | 021 Good  | ale   Analytics home   Terms of Service   Privacy Policy   Send f | edback |

4. Copy the information in the 'Global Site Tag' area

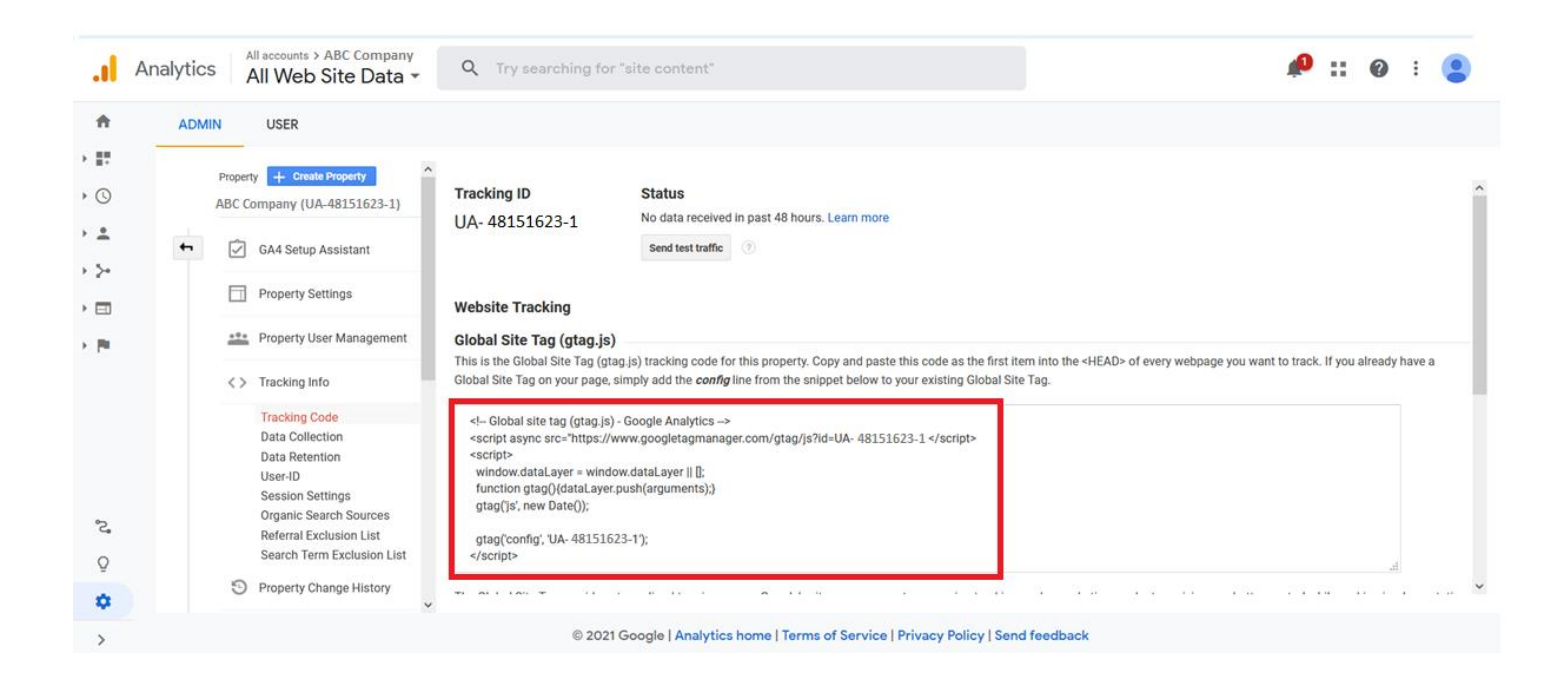

- 1. It may look something like this:
  - 1. The Red Underline is your Tracking ID

| Global site tag (gtag.js) - Google Analytics<br><script async src="https://www.googletagmanager.com/gtag/js?id=UA- 48151623-1 </script><br><script><br>window.dataLayer = window.dataLayer    [];<br>function gtag(){dataLayer.push(arguments);}</th></tr><tr><td>gtag('js', new Date());<br>gtag('config', 'UA- 48151623-1');<br></script> |
|----------------------------------------------------------------------------------------------------|
|----------------------------------------------------------------------------------------------------|

#### 2. Adding to Job Board for Tracking

- 1. Login to your BOLD environment
- 2. Click on 'Account Settings'
- 3. Click on 'Utilities'

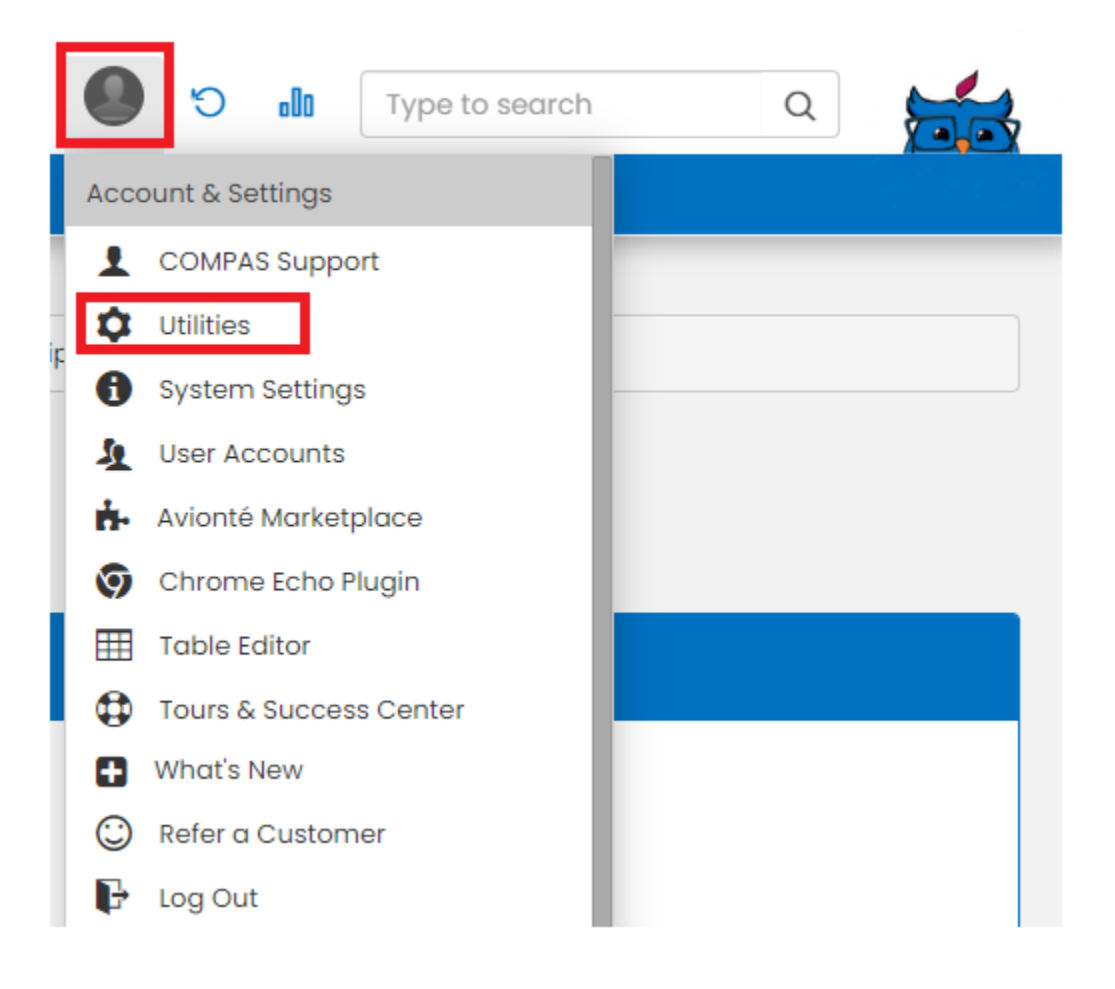

## 4. Click on 'Career Page Editor'

| myDashboard    | Jobs | Talent | Timesheet                                   | Invoices                                        | Companies                       | Documents | Back Office                                                          | Analyze                                       | Sub Vendors               |                                             |                                                             |                                                 |                                | 9 | Ċ | o0o |
|----------------|------|--------|---------------------------------------------|-------------------------------------------------|---------------------------------|-----------|----------------------------------------------------------------------|-----------------------------------------------|---------------------------|---------------------------------------------|-------------------------------------------------------------|-------------------------------------------------|--------------------------------|---|---|-----|
| Dashboard Tasl | ks   |        |                                             |                                                 |                                 |           |                                                                      |                                               |                           |                                             |                                                             |                                                 |                                |   |   |     |
|                |      | A      | vionté<br>Search Utiliti                    | Utilitie:                                       | 5                               |           |                                                                      |                                               |                           |                                             |                                                             |                                                 |                                |   |   |     |
|                |      |        | User Acco<br>Edit your user<br>changing pas | o <mark>unts</mark><br>account se<br>swords, em | ittings including<br>Iail, etc. | T Ec      | able Editor<br>dit the inner wo<br>cluding proces<br>ther system wit | rkings of Av<br>ss flows, teri<br>de settings | vionte,<br>minologies and | Caree<br>Configur<br>careers p<br>Avionte c | r <b>s Page</b><br>e, edit and<br>pages, lang<br>pareers pa | Editor<br>customize<br>guages, ar<br>ge functio | e your<br>nd other<br>nalities |   |   |     |

# 5. Click '3rd Party Integrations'

|                                                     | myDashba  | oard Jobs Talent Times                                                                                                    | sheet Invoices                                                                                         | Companies                                                                             | Documents                                                                   | Back Office                                                    | Analyze                              | Sub Vendors                                                   |
|-----------------------------------------------------|-----------|----------------------------------------------------------------------------------------------------|----------------------------------------------------------------------------------------------------|---------------------------------------------------------------------------------------|-----------------------------------------------------------------------------|----------------------------------------------------------------|--------------------------------------|---------------------------------------------------------------|
|                                                     | Dashboard | Tasks                                                                                                    |                                                                                                    |                                                                                       |                                                                             |                                                                |                                      |                                                               |
| Careers Pages<br>Main Board<br>Languages<br>English | Add       | Careers Page Iframe:<br><script id='compas-jobs-w<br>Rss Feed: https://myavionte.<br>Json Feed: https://myavionte<br>Web Apply API Key: AoAa3AH<br>LinkedIn Job Wrapping Feed: | ildget' type='text/j<br>com/buildjobs_rs<br>e.com/staff/jsonjo<br>Ko14MWPGV/xvt7t<br>https://myavionta | avascript' src='<br>s.aspx?ID=G7af<br>/bsv3.aspx?ID=(<br>0meRfriYLSU<br>e.com/sonar/a | https://hire.m<br><sup>-</sup> gVDympYx5G<br>37aFgVDympY<br>pi/jobpost/link | yavionte.com/<br>CgeR23fA==<br>(x5GCgeR23fA=<br>kedinjobs?id=C | app/career<br>==&proc=g<br>37aFgVDym | rs/dist/jobs.js' data-bid='f<br>etalljobs<br>xpYx5GCgeR23fA== |
| French                                              |           | Main Board                                                                                                    |                                                                                                    |                                                                                       |                                                                             |                                                                |                                      |                                                               |
| Workflows                                           | Add       | Social Name                                                                                                    | SupIntTest                                                                                             | 12                                                                                    |                                                                             |                                                                |                                      |                                                               |
| Styles & Layouts                                    | Add       | Primary Location<br>Social Share Widget                                                                                                    | https://my                                                                                             | /domain.com/                                                                          | careers                                                                     |                                                                |                                      |                                                               |
| General Applies                                     | Add       | Show Bottom Page Apply<br>Button                                                                                                    | On                                                                                                    |                                                                                       |                                                                             |                                                                |                                      |                                                               |
| Documentation<br>Getting Started                    |           | Show Job Url<br>Allow General Apply                                                                                                    | Off                                                                                                    |                                                                                       |                                                                             |                                                                |                                      |                                                               |
| Json Feed<br>Rss Feed                               |           | Job Board Style & Layout                                                                                                    |                                                                                                    |                                                                                       | ~                                                                           |                                                                |                                      |                                                               |
| Web Apply API                                       |           | Default Workflow                                                                                                    |                                                                                                    |                                                                                       | ~                                                                           |                                                                |                                      |                                                               |
|                                                     |           | Localization & Language                                                                                                    | English                                                                                                |                                                                                       | ~                                                                           |                                                                |                                      |                                                               |
|                                                     |           | Duplicate Checking                                                                                                    | Both                                                                                                   | st Name in Dup<br>N in Duplicate C                                                    | V<br>licate Check<br>Check                                                  |                                                                |                                      |                                                               |
|                                                     |           | Application vernication                                                                                                    | UI                                                                                                    |                                                                                       |                                                                             |                                                                |                                      |                                                               |
|                                                     |           | Jobs Search                                                                                                    |                                                                                                    |                                                                                       |                                                                             |                                                                |                                      |                                                               |
|                                                     |           | 3rd Party Integrations                                                                                                    |                                                                                                    |                                                                                       |                                                                             |                                                                |                                      |                                                               |

6. Paste the Google Analytics script from previous Section

| 3rd Party Integrations                          |                                                                                                 |
|-------------------------------------------------|-------------------------------------------------------------------------------------------------|
| Thank You Page 3rd Party<br>Conversion Tracking | <script type="text/javascript"> /* Your Integration or Custom scripts here */ </script>         |
|                                                 | This feature supports any <div>HTML Tags</div> and <script> /* Javascript code */     </script> |

## 7. Click 'Save Job Board'

| Thank You Page 3rd Party Global site tag (gtag.js) - Google Analytics Conversion Tracking <script async="" src="https://www.googletagmanager.com/gtag/js?id=UA-&lt;/td&gt;         48151623-1"></script> <script></th><th></th></tr><tr><th><pre>window.dataLayer = window.dataLayer    []; This feature supports any <div>HTML Tags</div> and <script> /* Javascript code */ </script> |  |
|----------------------------------------------------------------------------------------------------|--|
|----------------------------------------------------------------------------------------------------|--|